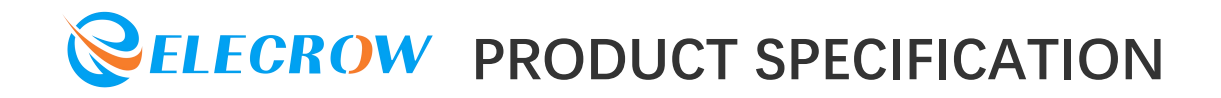

# **Elecrow Limited**

Elecrow RR035 3.5 Inch 480x320 TFT Display with Touch Screen for Raspberry Pi

# Product Data Sheet

Part Number:RPA03510R Customer:\_\_\_\_\_\_ Date:\_20250120\_\_\_\_\_

Version: V1.0.0

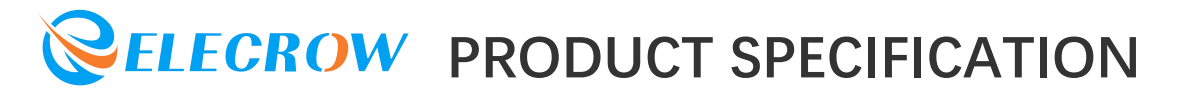

#### **CONTENTS**

| 1.Description        | 2  |
|----------------------|----|
| 2.Features           | .2 |
| 3.Specifications     | .3 |
| 4.Interface Function | 4  |
| 5.Usage              | 4  |

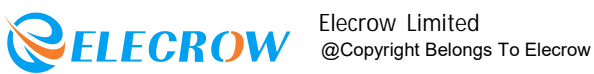

## *ELECROW* PRODUCT SPECIFICATION

#### **1.Description**

It is the cutest display for the Raspberry Pi. It features a 3.5"display wit h 480x32016bit color pixels and a resistive touch overlay. It's designed to fit nicely not only to the Pi Model A or Bbut also works perfectly fine with the Model B+/2B/3B/4B/5.

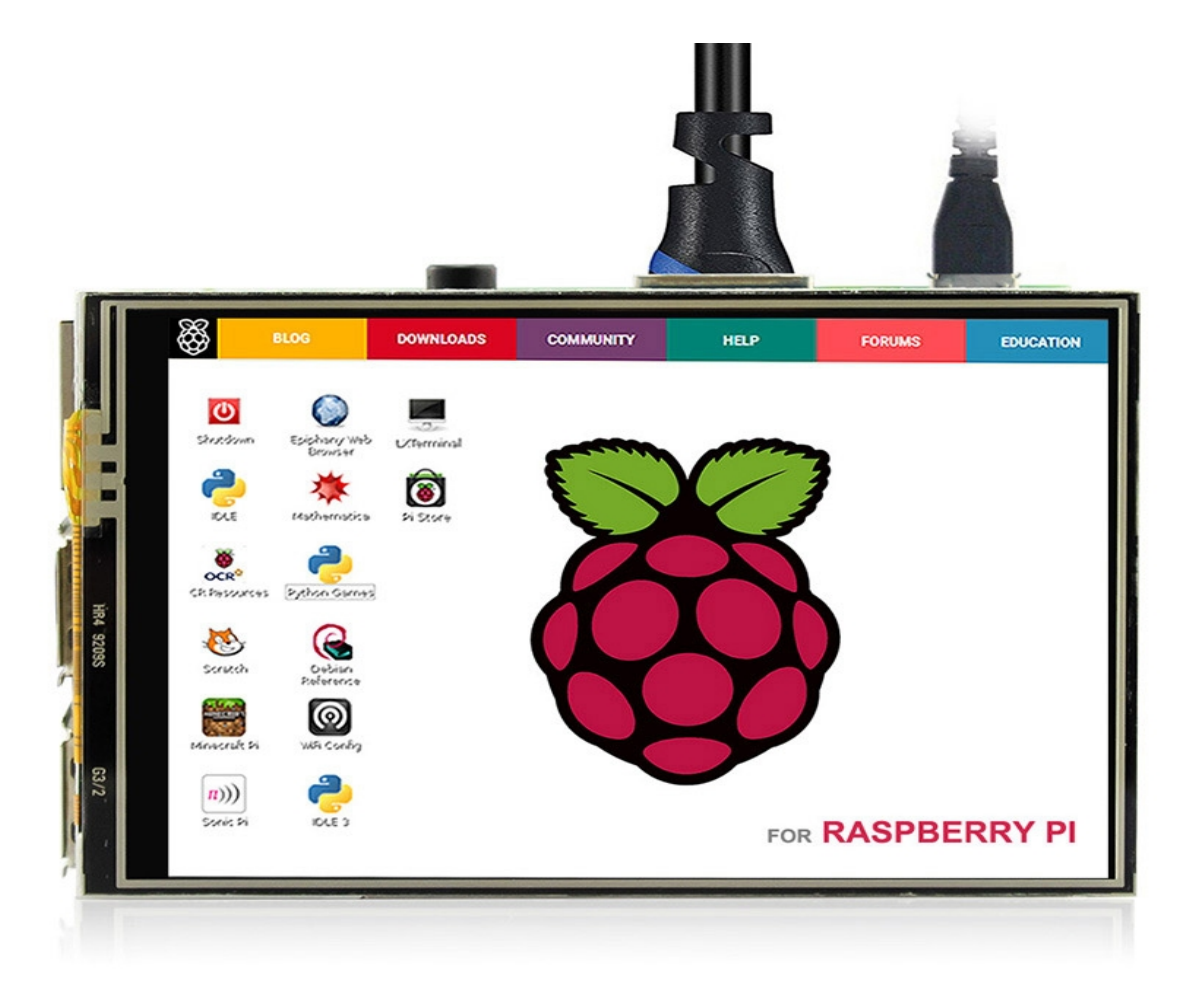

#### 2.Features

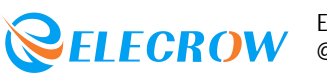

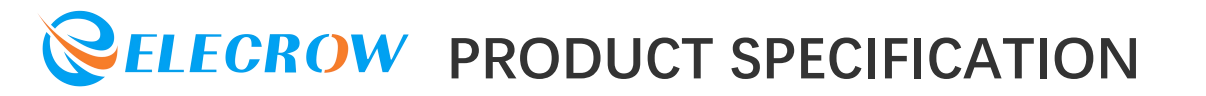

- •480x320 resolution.
- Universal 3.5 " Display for the Raspberry Pi.
- Compatible with Raspberry Pi A,B,A+,B+,and Pi2/3/4/5 versions .

• Powered not only from your computer but also from your portable power.

• Adapt for Raspbian system.

### **3.**Specifications

Model:RR035

Size:3.5inch

LCD Type: TFT

LCD Interface: SPI

**Touch Screen Type: Resistive** 

Touch Screen Controller: XPT2046

Colors: 65536

Backlight: LED

USB cable for 5V/1A power

Resolution: 480\*320(Pixel)

Backlight Lifespan: 100000h

Working temperature ( ):-20~70

Module PCB Size:85.0\*55.0\*6.3(mm)

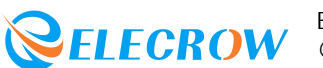

### **4.Interface Function**

| PIN NO.                                | SYMBOL            | DESCRIPTION                                                             |
|----------------------------------------|-------------------|-------------------------------------------------------------------------|
| 1, 17                                  | 3.3V              | Power positive (3.3V power input)                                       |
| 2,4                                    | 5V                | Power positive (5V power input)                                         |
| 3, 5, 7, 8, 10, 12, 13, 15, 16, 18, 24 | NC                | NC                                                                      |
| 11                                     | Backlight Control | Control the backlight through pin 11                                    |
| 6, 9, 14, 20, 25                       | GND               | Ground                                                                  |
| 19                                     | TP_SI             | SPI data input of Touch Panel                                           |
| 21                                     | TP_SO             | SPI data output of Touch Panel                                          |
| 22                                     | TP_IRQ            | Touch panel interrupt, low level while the touch panel detects touching |
| 23                                     | TP_SCK            | SPI clock of touch panel                                                |
| 26                                     | TP_CS             | Touch panel chip selection, low active                                  |

### 5.Usage

When users connect the Raspberry Pi to use, they need to configure the official system. Or you can also burn the configured system image directly.

Tips:Basic for Raspbian Jessie with PIXEL(2017-04-10-raspbianjessie .img)

Step1: Download the Raspbian IMG https://www.raspberrypi.org/ downlods/raspbian/

Step2:Burn the system image If you don't know how to do that,you can referto the Raspberry Pi office tutorial?

Step3:Open terminal and Download the driver on RPI.

Run:

sudo git clone https://github.com/goodtft/LCD-show.git Step 4: Install driver

Run:

cd LCD-show/ sudo chmod +x LCD35show sudo ./LCD35show

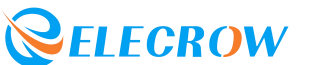

## **ELECROW** PRODUCT SPECIFICATION

Touch screen calibration:

- This LCD can be calibrated using a program called xinput\_calibrator
- \*\*Install it with the commands:\*\*

```
cd Elecrow-LCD35<br></br>
```

```
sudo dpkg -i -B xinput-calibrator 0.7.5-1 armhf.deb
```

 Click the Men button on the task bar, choose Preference->Calibrate Touchscreen.

 Finish the touch calibration following the prompts. Maybe rebooting is required to make calibration active.

• You can create a 99-calibration.conf file to save the touch parameters (not necessary if file exists).

```
/ect/X11/xorg.conf.d/99-calibration.conf
```

 Save the touch parameters(may differ depending on LCD)to 99-calibration.conf, as shown in the picture:

| Section  | "InputCl     | lass"    |               |                      |      |     |       |
|----------|--------------|----------|---------------|----------------------|------|-----|-------|
|          | Identifier   |          | "calibration" |                      |      |     |       |
|          | MatchProduct |          | "ADS7846      | ADS7846 Touchscreen" |      |     |       |
|          | Option       | "Calibra | ation"        | "208                 | 3905 | 288 | 3910" |
|          | Option       | "SwapAxe | es"           | "0"                  |      |     |       |
| EndSecti | ion          |          |               |                      |      |     |       |

#### **Install Soft Keyboard**

 Install the reference link: https://github.com/Elecrow-keen/Elecrow-LCD5/wiki/How-to-Install-Soft-Keyboard

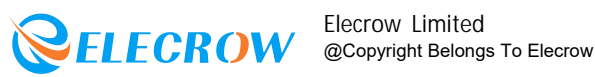

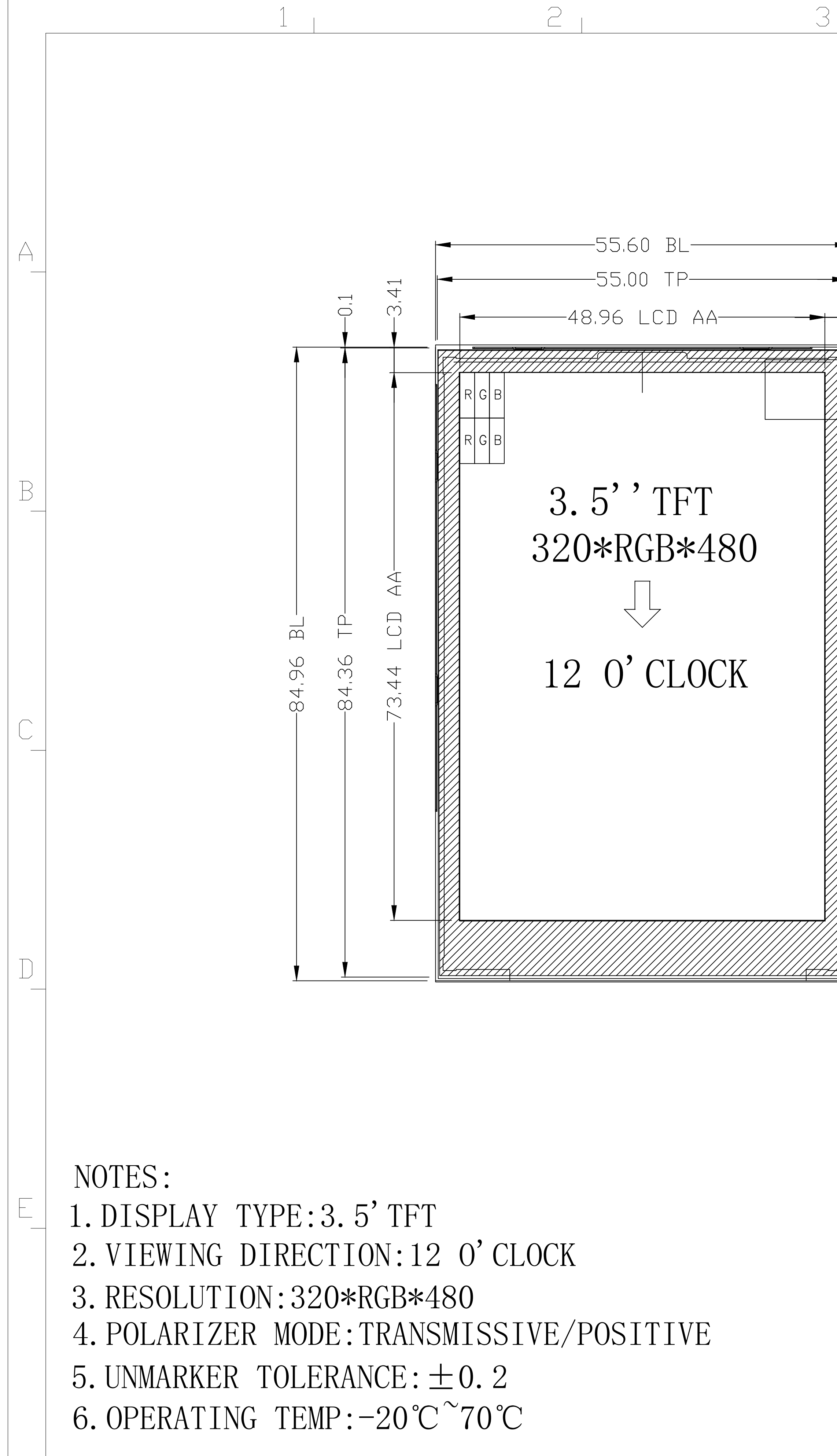

| ) | 4 | 5         | 6                     |
|---|---|-----------|-----------------------|
|   |   |           | 6<br>REVISION<br>55.6 |
|   |   | 82'45<br> |                       |

| <b>ELECROW</b> |             |      |      |      |  |
|----------------|-------------|------|------|------|--|
| TITLE.         | LCM OUTLINE | REV. | UNIT | SIZE |  |
| MODEL.         | MPI3501     |      | mm   | A4   |  |

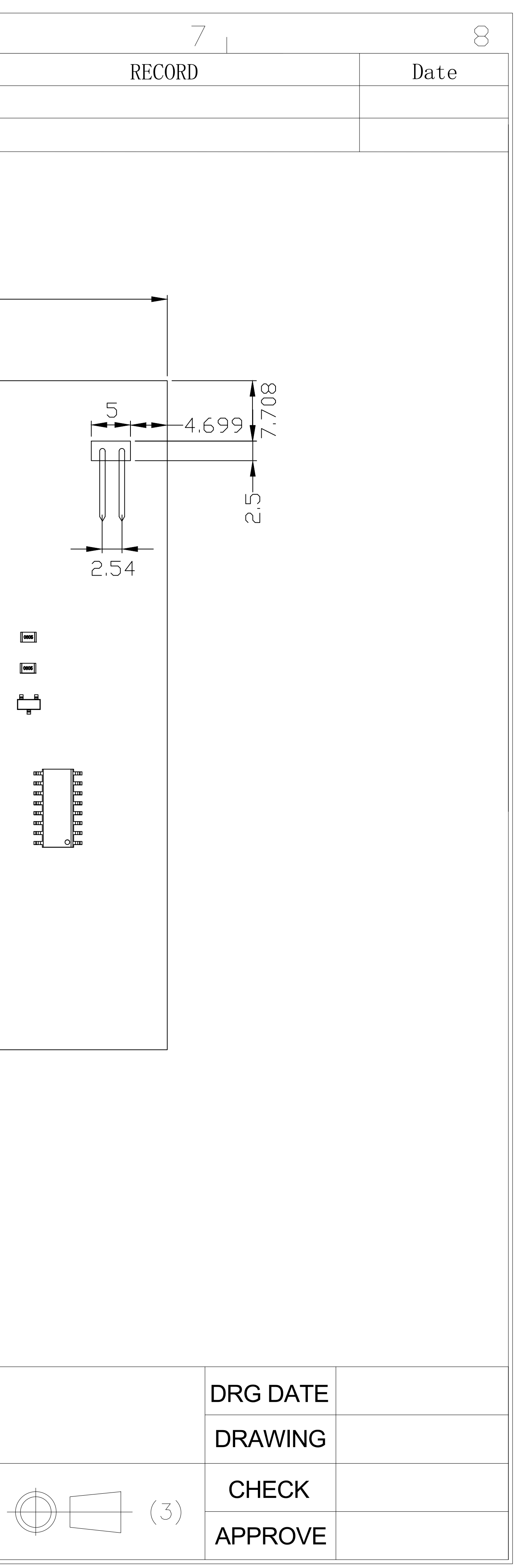